## 1. 教师端-缓考审核

## 菜单: 教师全部服务>考试>缓考审核

| ■菜单 談教务管理信息系统<br>Course Management Information System |                                       |                           |                                       |                                                                                |     | ث ف 👧 🖓 🗘 🕐                                                                       |
|-------------------------------------------------------|---------------------------------------|---------------------------|---------------------------------------|--------------------------------------------------------------------------------|-----|-----------------------------------------------------------------------------------|
|                                                       | 综合服务                                  | 教师信息                      | 课程与大纲                                 | 理素                                                                             |     |                                                                                   |
| 〇 教师全部服务<br>全校开课查询<br>督导评教                            | 借教室<br>全校开课查询<br>全校教室课表查询<br>全校专业方案查询 | 教师信息                      | 新増課程申請<br>教学大知真振与上传                   | 教师课表<br>调课申请<br>免听审核                                                           |     |                                                                                   |
|                                                       | <b>較材</b><br>教学任务教材指定                 | <b>考试</b><br>考试信息<br>缓考审核 | <b>成绩</b><br>成绩录入<br>成绩复核审核<br>成绩更正申请 | <b>毕业论文(设计)</b><br>毕业论文(设计)<br>毕业论文(设计)定稿评阅<br>匿名评审专家评审<br>开题报告查看<br>答辩祖专家论文查看 | eij | は<br>は<br>は<br>は<br>に<br>に<br>に<br>に<br>に<br>に<br>に<br>に<br>に<br>に<br>に<br>に<br>に |

第一步:在待审核页面下,单选数据,点击"审核",进入审核页面;也支持批量审核。系统支持附件 在线查阅功能。教师给出是否通过的结论,点击"情况属实,同意",则缓考申请进入下一环节;给予 "不通过",则缓考申请终止;给予"退回修改",则学生可进行申请修改或材料修改补充等操作。

| ■菜单 談 教务管理信息系统<br>Course Management Information System |                |                                                                                                    |                | Q          | 菜单搜索     | ☆◎ 嫩雨▼ (        | <u>م</u> |
|--------------------------------------------------------|----------------|----------------------------------------------------------------------------------------------------|----------------|------------|----------|-----------------|----------|
| C×<br>缓考审核                                             |                |                                                                                                    |                |            |          |                 |          |
| 您的当前位置: 教师全部服务 》 考试 》 《                                | 缓考审核 <b>刷新</b> |                                                                                                    |                |            |          |                 |          |
| 所属学期                                                   | 课程代码 课         | 曜名称 课程类别                                                                                                    | 是否重修           | 教学班代码      | 学号       |                 | ≽        |
| 待审核 已审核 2023-2024学年                                    |                |                                                                                                    |                |            |          | Q 查询 重置         | • ~      |
| ● 详情 ♀ 東京 批量通过 批量拒绝 批量退回修改                             |                |                                                                                                    |                |            |          | 已选 0 条 1-1 of 1 | ۰        |
| □ 学号 姓名 年级 培养                                          | 学生类别 学历 专业院系   | 专业 专 行政班                                                                                                    | 学生校区 课程代码 课程名称 | 课程类别 是     | 教学班代码 学期 | 3               | 考)       |
| 2023 主修                                                | 普通全日制 本科 1     | dia dia mandri dia mandri di<br>andri dia mandri dia mandri dia mandri dia mandri dia mandri dia mandri dia mandri dia mandri dia mandri dia mandri dia mandri dia mandri dia mandri dia mandri dia mandri dia mandri dia mandri dia mandri dia mandri dia mandri dia mandr | 松江校区           | 111 通识选修 否 | 202      | 3-2024学年-第2学期   | 期:       |
|                                                        |                |                                                                                                    |                |            |          |                 |          |
|                                                        |                |                                                                                                    |                |            |          |                 |          |

| • •                                       |                                                                                                    |      |                     |        |        |         |         |     |
|-------------------------------------------|----------------------------------------------------------------------------------------------------|------|---------------------|--------|--------|---------|---------|-----|
| 学号                                        | in the second second se | 姓名   | have a              | 年级     | 2020   | 培养类型    | 主修      |     |
| 学历层次                                      | 本科                                                                                                    | 学生类别 | 普通全日制               | 专业院系   | 7      | 专业/专业方向 | 1       |     |
| 行政班                                       | βĒ                                                                                                    | 学生校区 | 松江校区                | 学籍状态   | 延长     | 是否在籍在校  | 在籍 / 在校 |     |
| □ 缓考课程信息                                  |                                                                                                    |      |                     |        |        |         |         |     |
| 课程,                                       |                                                                                                    |      |                     | 是否重修   | 正常     |         |         |     |
| 考试类型                                      | 期末考试                                                                                                    |      |                     | 考试信息   |        |         |         |     |
| 缓考原因                                      | 生病                                                                                                    |      |                     | 联系电话   |        |         |         |     |
| 申请理由或备注                                   | 321                                                                                                    |      |                     | 附件     | 20     |         |         |     |
| ↓申请审核信息                                   |                                                                                                    |      |                     |        |        |         |         |     |
| 申请人                                       | 树务管理员                                                                                                    | 申请时间 | 2024-06-06 18:50:29 | 当前审核节点 | 授课教师审核 | 审核状态    | 已提交     |     |
| 审核理由或备注                                   |                                                                                                    |      |                     |        |        |         |         |     |
| ■ 申请审核日志                                  |                                                                                                    |      |                     |        |        |         |         | 展开> |
| 审核信息                                      |                                                                                                    |      |                     |        |        |         |         |     |
|                                           | 备注                                                                                                    |      |                     |        |        |         |         |     |
| <ul> <li>b选择"未通过"或"退回修改"时,备注必填</li> </ul> |                                                                                                    |      |                     |        |        |         |         |     |
| 情况属实, 同意 <b>未通过</b> 退回修改 取消               |                                                                                                    |      |                     |        |        |         |         |     |

第二步: 在菜单【缓考审核-已审核】页面下查看学生缓考审核进度及结果

| ■菜单 🗱 教务管理信息系统<br>Course Management Information System |                                       |                              |                                   | 📄 岱 🛛 🐲 🎝 🌔     |  |  |  |  |  |
|--------------------------------------------------------|---------------------------------------|------------------------------|-----------------------------------|-----------------|--|--|--|--|--|
| <sup>ご×</sup><br><del>週考审核</del>                       |                                       |                              |                                   |                 |  |  |  |  |  |
| 您的当前位置: 枚师全部服务 》考试 》 缓考审核 网新                           | 忽的当前位 <b>置: 数时全部服务 》 考试 》</b> 使考审核 网络 |                              |                                   |                 |  |  |  |  |  |
| 所属学朋 课程代码<br>待审核 已审核 2023-2024学年 >                     | 课程名称 课                                | <b>兼程类別 是否重修</b><br>支持多选 ✓ … | 教学班代码 学号                          | Q 搜索 重置 ✿ ~     |  |  |  |  |  |
| O 详備                                                   |                                       |                              |                                   |                 |  |  |  |  |  |
| □ 学号 姓名 年级 培养 学生类别 学历 专业院系                             | 专业 专 行政班                              | 学生校区 课程代码 课程名称               | 课程类别 是 教学班代码                      | 学期 审核状态         |  |  |  |  |  |
| 017 刘 2020 主修 普通全日制 本科 东方语学院                           | 阿拉伯语 阿拉伯语2019级1班                      | 班 松江校区 ARAB2207 基础阿拉         | 伯语IV 专业核心课程 否 23242.2.151.0006.01 | 2023-2024学年-第通过 |  |  |  |  |  |
|                                                        |                                       |                              |                                   |                 |  |  |  |  |  |
|                                                        |                                       |                              |                                   |                 |  |  |  |  |  |
|                                                        |                                       |                              |                                   |                 |  |  |  |  |  |